### Module 12

# **Employment History Files**

In this module you will learn:

- The information contained in the Transaction Data (TR) file
- The information contained in the Employment History (EH) file
- The differences between the TR and EH files
- How to create an Employment History Extract file

Supporting Documents/Files:

- CIRS User Manual
- Transaction Data File
- Employment History Extract File

## **Employment History Files Overview**

CIRS has two files that contain Personnel/Payroll Transaction (PPT) data from 1976 forward for your faculty and staff. The files are: Transaction Data (TR) and Employment History Extract (EH).

Refer to the chart below for a summary of the file differences:

| Item            | Transaction Data (TR)                                                                      | Employment History<br>Extract (EH)                                                                                                    |
|-----------------|--------------------------------------------------------------------------------------------|----------------------------------------------------------------------------------------------------|
| Timeframe       | Transactions effective<br>from January 1, 1976<br>forward                                  | Same as TR.<br>Transactions can<br>optionally be selected<br>based on key entry date                                                   |
| Records         | Excludes Deleted,<br>Voided, Fixed,<br>Eliminated, A54 and<br>Student transactions         | Deleted, Voided, Fixed,<br>Eliminated and A54<br>transactions can<br>optionally be included*                                           |
| Data Elements   | Selected fields on PPT                                                                     | Most fields on PPT                                                                                                    |
| Common Use      | This file could be used<br>to obtain transaction<br>counts and for historical<br>reporting | This file could be used<br>to generate Employment<br>History Summaries, to<br>verify keying and to<br>create a 'point in time'<br>file |
| Update Schedule | Daily                                                                                      | The source file for the<br>EH extract function is<br>updated immediately<br>upon entry of a PPT                                        |
| Additional Info | Fields not found in the<br>TR file may be available<br>in the EH file                      | The EH file must be<br>created with specified<br>parameters before using                                                               |

\*Student transactions will be included in the EH extract file unless a position sequence is supplied with the SSN.

## TR File Practice

 Identify employees permanently appointed (Transaction code = A50) in the last 6 months. Print their name, position number, and CBID. Sort the report by effective date.

2. Count the number of system wide retirements (Transaction code = S70) during the last 5 calendar years. Sort the report by campus and across years.

## **Employment History Extract Process**

The Employment History Data Base (EHDB), contains all Personnel/ Payroll Transactions (PPT's) keyed by your campus from 1976 through the current date.

The CIRS Employment History Extract process allows you to extract data from the EHDB and build an Employment History (EH) file by specifying the following parameters:

- SSN Group
- Date Type/Range
- File Type
- Output File

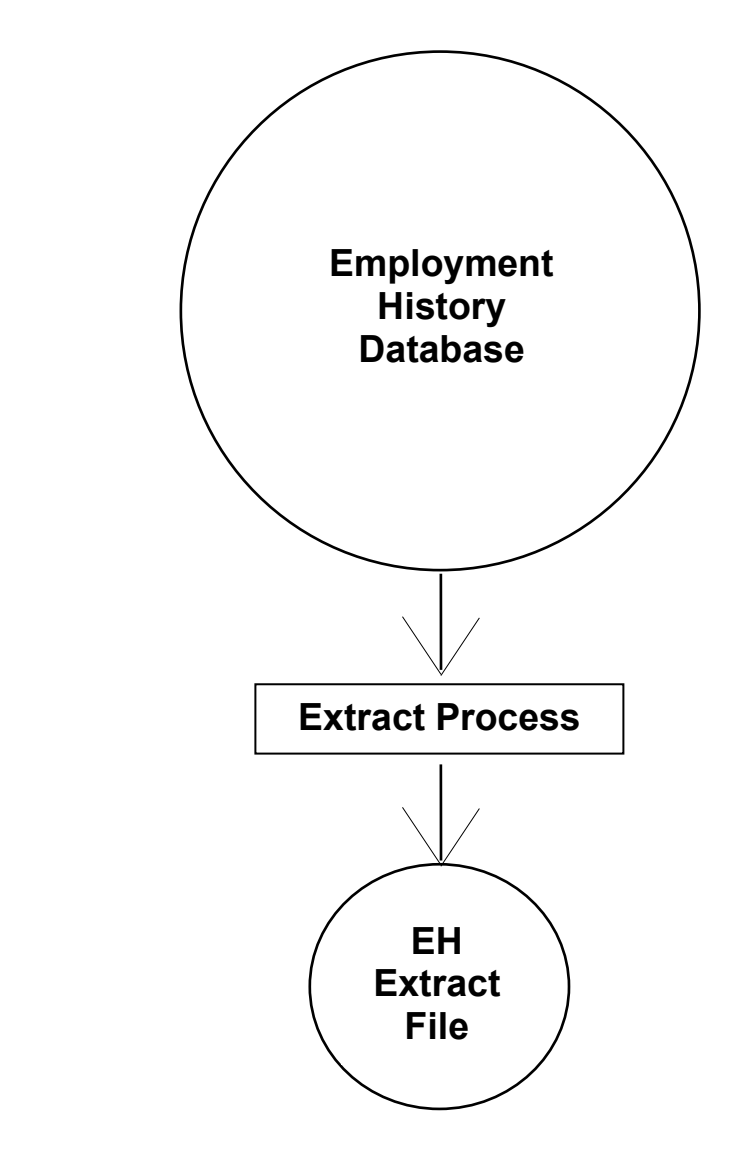

### To create an EH file for ad hoc reporting:

1. From the main menu, press the F12 key.

F1=Status F2=New F3=Exit F4=Locate F5=Sort E6-Swap Lib F7=Up F8=Down F9=Search F10=Results F11=HoldFile(F12=Extract)

2. Select option 1 at the extract data menu and press enter.

 Image: Select 1
 Image: Extract Data

 Image: Select 1
 Image: Extract File

 Image: Select 1
 Image: Extract File

 Image: Select 1
 Image: Extract File

 Image: Select 1
 Image: Extract File

 Image: Select 1
 Image: Extract File

 Image: Select 1
 Image: Extract File

 Image: Select 1
 Image: Extract File

 Image: Select 1
 Image: Extract File

 Image: Select 1
 Image: Extract File

 Image: Select 1
 Image: Extract File

 Image: Select 1
 Image: Extract File

 Image: Select 1
 Image: Extract File

 Image: Select 1
 Image: Extract File

 Image: Select 1
 Image: Extract File

 Image: Select 1
 Image: Extract File

 Image: Select 1
 Image: Extract 1

 Image: Select 1
 Image: Extract 1

 Image: Select 1
 Image: Extract 1

 Image: Select 1
 Image: Extract 1

 Image: Select 1
 Image: Extract 1

 Image: Select 1
 Image: Extract 1

 Image: Select 1
 Image: Extract 1

 Image: Select 1
 Image: Extract 1

 <td

3. Make an entry in each section of the Employment History Extract Process screen before pressing enter.

| Status                                                                                                    |   |
|----------------------------------------------------------------------------------------------------|---|
| EMPLOYMENT HISTORY EXTRACT PROCESS                                                                                                    |   |
| SELECT SSN OPTION: 1. ALL SSN'S IN TR FILE<br>2. SSN'S IN LIBRARY MEMBER: HISTOR<br>3. SSN'S IN HOLD FILE: PERMSML                            | Y |
| SELECT DATE TYPE:<br>AND<br>ENTER DATE RANGE<br>I. EFFECTIVE DATES<br>2. ENTRY DATES<br>FROM<br>FROM<br>TO<br>YYMMDD<br>FROM<br>TO<br>CURRENT |   |
| SELECT FILE TYPE 1. ABSOLUTE<br>2. RELATIVE<br>3. CURRENT STATUS                                                                              | • |
| PRESS ENTER TO SUBMIT OR F3 TO EXIT                                                                                                    | • |

4. Select additional options, if needed, and confirm the selections. Press enter to confirm and submit the job.

```
EH ADDITIONAL OPTIONS

N (Y OR N) INCLUDE A98 TRANSACTIONS FOR SSN'S SUPPLIED

N (Y OR N) INCLUDE VOIDS, FIXES, DELETES, ELIMINATES

N (Y OR N) INCLUDE A54 TRANSACTIONS

CURRENT SELECTIONS

SSN OPTION: ALL SSN

DATE TYPE: EFFECTIVE

FROM ----- TO -----

FILE TYPE: ABSOLUTE

ENTER TO SUBMIT - PF3 TO CANCEL
```

5. When you receive a message indicating the job was submitted, make a note of the job number and press enter to clear the message.

JOB CTEUXAB (JOB12345) SUBMITTED

6. From the main menu, check status (F1 key) to confirm the extract completed before using the file.

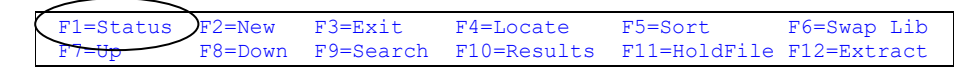

## **Extract Verification**

After creating your extract file, you should test the file for employees with data overflow. Data overflow occurs when the volume of history extracted for an individual employee exceeds the maximum record length allowed (31748 bytes). Typically, this occurs when you are extracting history for a large range of dates.

Employees with data overflow will have a value of X for the field: EH:OVERFLOW. To test the EH file, execute the following commands:

```
EX EH
TABLE FILE EH
PRINT EH:SSA EH:WNAME EH:OVERFLOW
IF EH:OVERFLOW EQ X
END
```

If you identify an employee with data overflow, generate another EH file for that social security number and select a smaller timeframe.

## EH File Practice

 Identify employees permanently appointed (Transaction code = A50) during the prior 6 months. Print their name, position number, CBID and **probation code end date**. Sort the report by appointment effective date.

| Extract Process Selections: |
|-----------------------------|
| SSN Option                  |
| Date Type & Range           |
| File Type                   |
| Additional Options -        |
| Demont Degreete             |
| <u>Report Request:</u>      |
|                             |
|                             |
|                             |
|                             |
|                             |
|                             |
|                             |
|                             |
|                             |
|                             |
|                             |
|                             |
|                             |
|                             |
|                             |
|                             |
|                             |
|                             |
|                             |
|                             |

## EH File Practice con't,

- 2. Extract all employment history data for yourself (supply a range of dates appropriate) and use report requests in the common library to generate an employment history summary report.
  - Make the selections indicated below at the Employment History Extract screen, and press the enter key:

| SSN Option -         | SSN'S IN LIBRARY MEMBER (HISTORY) |
|----------------------|-----------------------------------|
| Date Type & Range -  | EFFECTIVE DATES FROM -?- TO -?-   |
| File Type -          | ABSOLUTE                          |
| Additional Options - | none                              |
|                      |                                   |

• Enter your social security number in your library member named HISTORY. When you press F3 to save/exit, you will receive a message indicating the extract job was submitted.

• Check your job's status from the main menu (F1 key) to confirm the extract completed successfully. Be sure to note if any records have data overflow.

| 7 | F1=Status | F2=New  | F3=Exit   | F4=Locate   | F5=Sort      | F6=Swap Lib |
|---|-----------|---------|-----------|-------------|--------------|-------------|
|   | F7=Up     | F8=Down | F9=Search | F10=Results | F11=HoldFile | F12=Extract |

• Navigate to the common library (F6 key). Locate and execute the report request named HSTSUMRY. Alternately, you can execute PIMSSCRN.

## EH File Practice con't

 Obtain a count of active, non-student, positions at your campus as of March 1, \_\_\_\_\_\_. Sort the report by CBID and job family name. Include a grand total on your report.

### **Report Generated:**

COUNT OF POSITIONS DATA AS OF 03/01/xx

| CBID  | JOB FAMILY NAME            |            | POSITION<br>COUNT |
|-------|----------------------------|------------|-------------------|
|       |                            |            |                   |
| E99   | EXCLUDED OR UNKNOWN        |            | 1                 |
| M80   | EXECUTIVE, ADMINISTRATIVE, | MANAGEMENT | 10                |
| R03   | FACULTY                    |            | 6                 |
|       |                            |            |                   |
| TOTAL |                            |            | 17                |

#### **Extract Process Selections:**

| SSN Option -         |  |
|----------------------|--|
| Date Type & Range -  |  |
| File Type -          |  |
| Additional Options - |  |

### **Report Request:**

## What You Have Learned

In this module you have learned:

- The information contained in the Transaction Data (TR) file
- The information contained in the Employment History (EH) file
- The differences between the TR and EH file
- How to create an Employment History Extract file